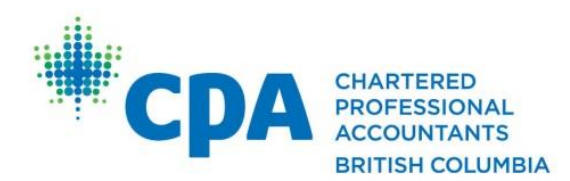

Chartered Professional Accountants of British Columbia 800-555 West Hastings Street Vancouver BC CANADA V6B 4N6 T. 604 872.7222 F. 604 681.1523 TF. 1 800 663.2677 www.bccpa.ca

## Practical Experience Student Orientation in D2L

1. To begin, you should have received an email from CPA Canada with further instructions on how to access the *Practical Experience Student Orientation* course in D2L. Once you have logged in to D2L, you will find the link to the course in the *My Courses* section of D2L

| Hemapage - Chartered Professional Accountants of Canada - Google Chrome |                                                                                                    |                                                |                                                                                                    | [···································· |
|-------------------------------------------------------------------------|----------------------------------------------------------------------------------------------------|------------------------------------------------|----------------------------------------------------------------------------------------------------|---------------------------------------|
| C a migs/reacason.cpacanaba.ca/az/mome                                  | * Hy Home 🖒 Select a course +                                                                                                    |                                                | 🖓   🧳   10 📃 States Pilles -                                                                                                    | E TW                                  |
|                                                                         | *CPA CONTRACT Profes                                                                                                    | ssional Education Progran                      | n <b>(PEP)</b>                                                                                                    |                                       |
|                                                                         |                                                                                                    | $\sim$                                         | Student Help                                                                                                    |                                       |
|                                                                         | My Settings                                                                                                    | My Courses V                                   | CPA Canada News 🖙 🔗 🗠                                                                                                    |                                       |
|                                                                         | Weisen,<br>Richard FRicks<br>♣ Indik<br>♣ Indika<br>■ Indik<br>■ Indika<br>■ Indika<br>■ Indika<br>■ Indika<br>■ Indika<br>■ Indik | Nubici Locenzo Studen Creater<br>My Programs V | A Set Your Time Zone A Set You Time Zone A Set You Time Zone Set You Set You You You You You You You You You You |                                       |

2. Click on the link and you will be taken to the course home page. To access the course content (videos and slides), you can either click on the Orientation folder or the Content link on the top right hand corner of the screen.

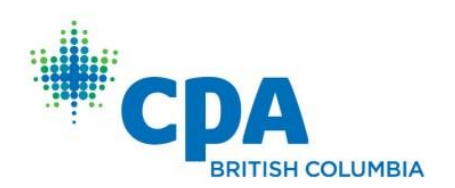

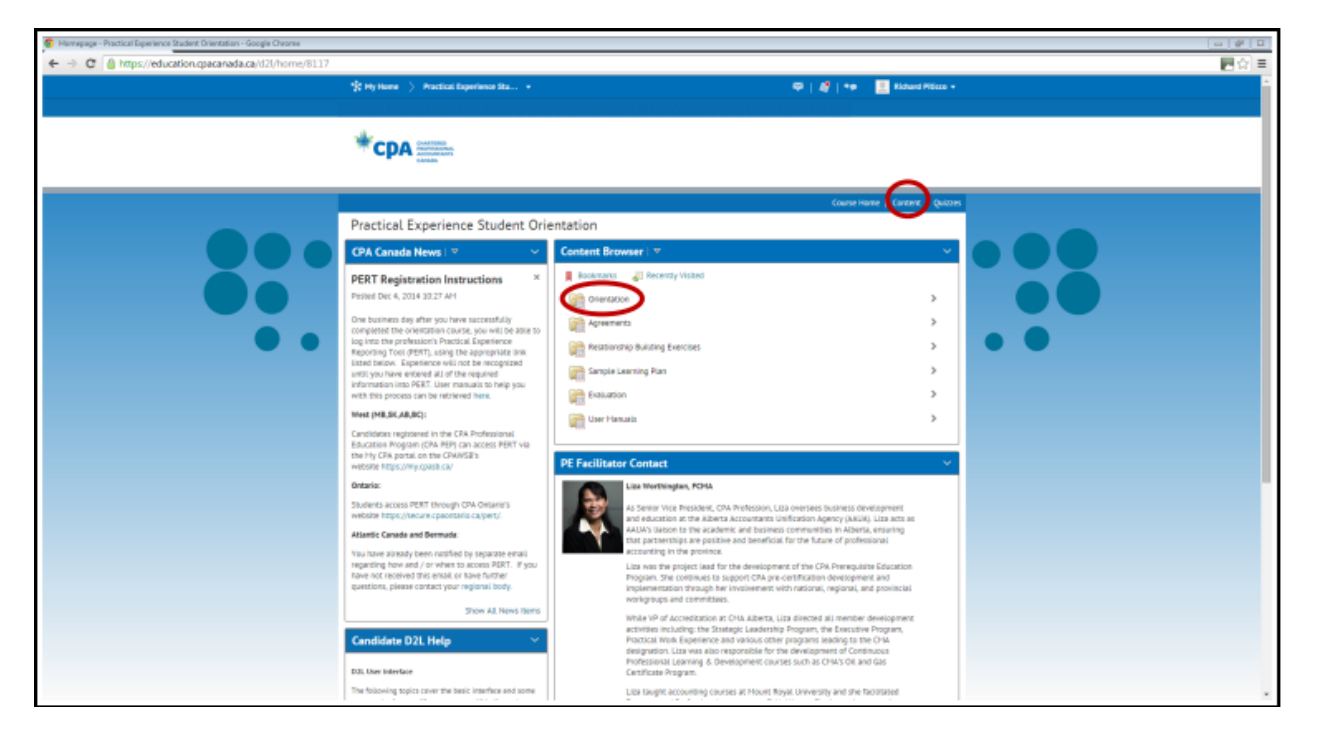

The Orientation Course has two parts, both of which you need to view prior to attempting the quiz.

| Crientation - Practical Experience Student Orientation - Geogle Chrome |                                    |                                                                 | 9 0  |
|------------------------------------------------------------------------|------------------------------------|-----------------------------------------------------------------|------|
| 🔄 🔅 🕆 C 🚨 https://education.cpacanada.ca/d2l/le/content/811            | 7/Home                             |                                                                 | 문습 🔳 |
|                                                                        | * Hy Home > Practical Experienc    | ene Bau. • 🔤 🖉 👘 🔹 Extert Films •                               |      |
|                                                                        | *CPA                               |                                                                 |      |
|                                                                        |                                    | Counter Home   Conternt   Quiczes                               |      |
|                                                                        | Search Tepics                      | Orientation • Fex.                                              |      |
|                                                                        | Bookmarks                          |                                                                 |      |
|                                                                        | Events                             | 200 % 4 of 4 topics complete                                    |      |
|                                                                        |                                    | 🔄 Duderd Orientation Wathing 1 🔹 🗸                              |      |
|                                                                        | Table of Contents                  | Practical Experience Directation for Pattern (Phase Part 1 *    |      |
| •••                                                                    | Orientation                        |                                                                 |      |
|                                                                        | Agreements                         | 📀 🧾 Student Orientation Webinar 2 *                             |      |
|                                                                        | Relationship Building<br>Exercises | 🕐 📴 Pradical Experience Directation for Police CPAs- Part 2 🔹 🗸 |      |
|                                                                        | Sample Learning Plan               |                                                                 |      |
|                                                                        | Evaluation                         | 0                                                               |      |
|                                                                        | User Manuals                       |                                                                 |      |
|                                                                        |                                    |                                                                 |      |
|                                                                        |                                    |                                                                 |      |
|                                                                        |                                    |                                                                 |      |
|                                                                        |                                    |                                                                 |      |
|                                                                        |                                    |                                                                 |      |
|                                                                        |                                    |                                                                 |      |
|                                                                        |                                    |                                                                 |      |
|                                                                        |                                    |                                                                 |      |
|                                                                        |                                    |                                                                 |      |
|                                                                        |                                    |                                                                 | -    |

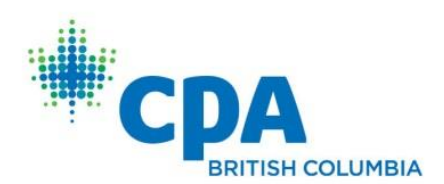

3. Once you have viewed both parts of the orientation, you will need to successfully complete the related quiz. You can access the quiz by either clicking on the Evaluation folder or the *Quizzes* link on the top right hand corner of the screen.

| Provide a statical Experience Student Drientation - Google Cheoree |                                                                                                    |                                                                                                    |                                                                                                    |  |
|--------------------------------------------------------------------|----------------------------------------------------------------------------------------------------|----------------------------------------------------------------------------------------------------|----------------------------------------------------------------------------------------------------|--|
| ← → C 🎍 https://education.cpacanada.ca/d2l/home/8117               |                                                                                                    |                                                                                                    |                                                                                                    |  |
|                                                                    | 🚯 Hy Hame 🖒 - Practical Experience Sta +                                                               | 🖾   😼   🐢 📃 Klaud P                                                                                                    | 15115 -                                                                                                    |  |
|                                                                    |                                                                                                    |                                                                                                    |                                                                                                    |  |
|                                                                    |                                                                                                    |                                                                                                    |                                                                                                    |  |
|                                                                    |                                                                                                    | Course Home   Content                                                                                                    | Quero                                                                                                    |  |
|                                                                    | Practical Experience Student Orientation                                                               |                                                                                                    |                                                                                                    |  |
|                                                                    | CPA Canada News   👻 🚽 👻                                                                                | Content Browser   v                                                                                                    |                                                                                                    |  |
|                                                                    | PERT Registration Instructions ×                                                                       | Bookmarks 🚽 Recently Visited                                                                                                    |                                                                                                    |  |
|                                                                    | Posted Dec 4, 2014 30:27 AM                                                                            | Crientation                                                                                                    |                                                                                                    |  |
|                                                                    | One business day after you have successfully<br>completed the orientation course, you will be able to  | Agreements                                                                                                    |                                                                                                    |  |
|                                                                    | log into the profession's Practical Experience<br>Reporting Tool (PERT), using the appropriate link    | Relationship Building Exercises                                                                                                    | > • • •                                                                                                    |  |
|                                                                    | Issad below. Experience will not be recognized<br>until you have entered all of the required           | Sample Learning Plan                                                                                                    | >                                                                                                    |  |
|                                                                    | with this process can be retrieved here.                                                               | Evaluation                                                                                                    | >                                                                                                    |  |
|                                                                    | West (M8,5K,A8,8C):                                                                                    | User Manuals                                                                                                    | >                                                                                                    |  |
|                                                                    | Candidates registered in the CPA Professional<br>Education Program (CPA PEP) can access PERT via       |                                                                                                    |                                                                                                    |  |
|                                                                    | the Phy CPA portal, on the CPAWS#'s<br>website https://my.cpasb.ca/                                    | PE Facilitator Contact                                                                                                    | <ul> <li>Image: A set of the set of the</li></ul> |  |
|                                                                    | Ontario:                                                                                               | Liza Worthington, PCHA                                                                                                    |                                                                                                    |  |
|                                                                    | Students access PERT through CPA Ostaria's<br>website https://secure.cpsontaria.ca/pert/.              | As Senior Vice President, CPA Profession, Liza oversees business development<br>and education at the Alberta Accountants Unification Agency (AAUA). Liza acts as |                                                                                                    |  |
|                                                                    | Allantic Canada and Bermuda:                                                                           | AAUA's takson to the academic and business communities in Alberta, ensuring<br>that partnerships are positive and beneficial for the future of professional      |                                                                                                    |  |
|                                                                    | You have already been notified by separate email<br>regarding how and / or when to access PERT. If you | Accounting in the province.<br>Lize was the project lead for the development of the CPA Prerequisite Education                                                   |                                                                                                    |  |
|                                                                    | questions, please contact your regional body.                                                          | Program. She contrinues to support CPA pre-certification development and<br>implementation through her involvement with national, regional, and provincial       |                                                                                                    |  |
|                                                                    | Show All News Items                                                                                    | workgroups and committees.<br>While VP of Accreditation at CNA Alberta, Liza directed all member development                                                     |                                                                                                    |  |
|                                                                    | Candidate D2L Help 🗸 🗸                                                                                 | activities including: the Stategic Leadership Program, the Executive Program,<br>Practical Work Experience and various other programs leading to the CHA         |                                                                                                    |  |
|                                                                    |                                                                                                    | designation. Litsa vaa albo responsible for the development of Continuous<br>Professional Learning & Development courses such as CH4's OR and Gas                |                                                                                                    |  |
|                                                                    | The following topics cover the basic interface and some                                                | Lettrificate Program.<br>Liza Tawant accounting courses at Hount Royal University and she facilitated                                                            |                                                                                                    |  |

You will need to obtain a minimum score of 60% on the quiz. You have an unlimited number of attempts at the quiz.

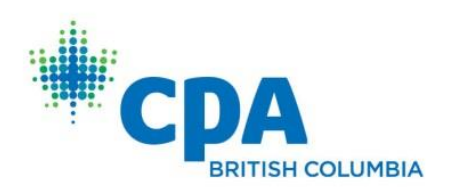

| Summary - PE Student Quiz - Practical Experience Student Drientation - Chartered | Professional Accountants of Canada - Google Chrome                                                                                                    |       |
|----------------------------------------------------------------------------------|----------------------------------------------------------------------------------------------------|-------|
| ← → C 🍈 https://education.cpacanada.ca/d2l/lms/quizzing/                         | luser/quiz_summary.d2l?qi=190338iou=8117                                                                                                    | 문 슈 = |
|                                                                                  | 😤 Hy Nores 🖒 Practical Experience Sta                                                                                                    | •     |
|                                                                                  |                                                                                                    |       |
|                                                                                  | Course Home   Concors                                                                                                    |       |
|                                                                                  | Quit List ) Summary                                                                                                    |       |
|                                                                                  | Summary - PE Student Quiz *                                                                                                    |       |
|                                                                                  | Quiz Details                                                                                                    |       |
|                                                                                  | Carrent Time<br>3.04 PH Update                                                                                                    |       |
| • •                                                                              | Carrent User<br>Richard Pricce (cername: Richard Pricco)                                                                                                    | • •   |
| •••                                                                              | Quiz Pariod<br>Jónays                                                                                                    | •••   |
|                                                                                  | Time Allowed<br>unlimited (estimated time required: 2.00.00)                                                                                                    |       |
|                                                                                  | Attampta<br>Attowed - unlimited, Completed - 3 (attempt 4 is progress)                                                                                                    |       |
|                                                                                  | Instructions                                                                                                    |       |
|                                                                                  | You can "Save" your response to each question as you work through the quiz. When you navigate to the Next Page or Previous Page, all your responses on the current<br>page will be automatically taived. |       |
|                                                                                  | Before you submit the quiz, you will have the opportunity to return to questions that you may have missed or have not yet answered.<br>You can submit your quiz responses at any time.                   |       |
|                                                                                  | To continue with Atsempt 4, click on Continue Quiz.<br>Continue Quiz.                                                                                                    |       |
|                                                                                  |                                                                                                    |       |
|                                                                                  |                                                                                                    |       |
|                                                                                  |                                                                                                    |       |
|                                                                                  |                                                                                                    |       |
|                                                                                  |                                                                                                    |       |

The remaining course content folders contain resources that will be useful to you in establishing your mentoring relationship and in using the profession's online Practical Experience Reporting Tool.

| Finnagaga - Piartad Equinera Studiet Olivetzius - Google Ottores |                                                                                                    |                                                                                                    | - P D |
|------------------------------------------------------------------|----------------------------------------------------------------------------------------------------|----------------------------------------------------------------------------------------------------|-------|
| 🗧 😤 😋 🐧 https://education.cpacanada.ca/d2//home/811              | 1                                                                                                    |                                                                                                    | 開合目   |
|                                                                  | 🛠 Hy Hone 🖒 Practical Experience Sta +                                                                                                    | 🗢   🎻   🏎 📃 Holand Missa +                                                                                                    |       |
|                                                                  |                                                                                                    |                                                                                                    |       |
|                                                                  |                                                                                                    | Cause Home   Comme   Quarter                                                                                                    |       |
|                                                                  | Practical Experience Student Or                                                                                                    | ientation                                                                                                    |       |
|                                                                  | CPA Canada News i 🗸 🗸 🗸                                                                                                    | Content Browser *                                                                                                    |       |
|                                                                  | PERT Registration Instructions * Possed Dat 4 (2014 0027 AP)                                                                                                    | Indexney's and indexney Value     Oversacon                                                                                                    |       |
| ••                                                               | One tourners day after you have automativity<br>comparises the prevention course, you will be not<br>be provided to prevention course, you will be not<br>be provided to prevention of the temperature<br>lead before. Dependence will not be receptioned<br>until you have extended all of the requirement<br>information (PERT). Use meansula to help you<br>with the provided course to the temperature<br>and the temperature of the temperature<br>and the temperature of the temperature<br>and the temperature of the temperature<br>and the temperature of the temperature<br>and the temperature of the temperature<br>and the temperature of the temperature<br>and the temperature<br>and the temperatu | Appendix     Appendix                                                                                                    |       |
|                                                                  | Hear processing in the CPA Professional<br>Education Program (CPA PEP) can across PERT we<br>the Hy CPA ports in the CPA/VERT,<br>website imps//mp spantum                                                                                                    | PE Facilitator Contact.                                                                                                    |       |
|                                                                  | Dotaria:<br>Buccenta access PERT Instagle CPA Ontarion's<br>entratific hep-connected (parentalescolarpert)<br>Atlantic Canada and Bermate<br>Tous new acreaty been notified by separate aman                                                                                                    | Les Hardworden, FOA.<br>A deven Versien, Chie Installen, Lab bevenn barren bereigenet<br>A deven Versien, Chie Installen, Chie Installen, Statistica Bereigenet<br>Al deven Versien, Chie Installen, Chie Installen, Statistica Bereigenet<br>Al deven Versien, Statistica Bereigenet<br>All deven Versien, Statistica Bereigenet<br>Markowski Statistica Bereigenet<br>Bereigenet<br>Bereigen |       |
|                                                                  | regarding how and / or when to access PERT. If you<br>have not received this ensul an nave further<br>guestions, please contact your regional lauro                                                                                                    | Can wait the polipic rank for the previousment of the GAM Annopulate Electronic<br>Program Star complexes to support CAP and increditation investment end<br>implementation dimonstration for sourcement with catalong, regional, and provincial<br>weeks provided interfease.                                                                                                    |       |
|                                                                  | Candidate D2L Help                                                                                                    | Initiality of advocatance of CHA advocata. Economics of enveloped enveloped                                                                                                    |       |
|                                                                  | D.U. User Inderlane                                                                                                    | Professional Learning & Development Courses such as CHA's DI; and Gas<br>Cambrase Program.                                                                                                    |       |
|                                                                  | The following specification the best interface and lotte                                                                                                    | List longht accounting counter at Hourt Royal Simersity and the facilitated                                                                                                    |       |